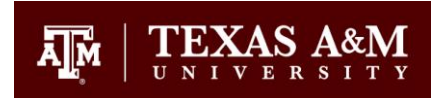

## Connecting to the Division of Finance and Operations Remote Terminal Service

## How to connect to the Terminal Service from a remote computer:

## Information:

This is a Server hosted desktop environment that Division of Finance and Operations employees can use to access basic Division services. This connection accesses your own virtual desktop environment on a server where you can access your shared (H: and J:) drives, email, and basic connectivity functions like FAMIS and BPP.

## **Procedure:**

- 1. Open a web browser and go the following link: <u>https://financeits.tamu.edu/resources</u>
- 2. Under Remote Connections Click the underlined link "Remote Terminal Service"
- 3. A dialog box will appear asking if you want to save or open the file, choose 'Open'
- 4. When the Remote Desktop Connection dialog box appears, click 'Connect'
- 5. You will be prompted to enter your log on credentials. When doing so, be sure to enter the domain name as in the example. **tamuds\username**

| Windows Security                                                                                               | ×                                                                         |
|----------------------------------------------------------------------------------------------------|---------------------------------------------------------------------------|
| Enter your credentials                                                                                         |                                                                           |
| These credentials will be used<br>computers:<br>1. vpfngateway.tamu.edu (RD 0<br>2. vpfn-terminal3.tamuds.tamu | to connect to the following<br>Gateway server)<br>a.edu (remote computer) |
| tamuds\username                                                                                                |                                                                           |
| •••••                                                                                                    | ି                                                                         |
| Domain: tamuds                                                                                                 |                                                                           |
| Remember me                                                                                                    | $\searrow$                                                                |
| ОК                                                                                                    | Cancel                                                                    |
|                                                                                                    |                                                                           |

General Services Building, Ste 3301 6000 TAMU College Station, TX 77843-6000

Tel. 979.458.2984 Fax. 979.458.4390 financeits.tamu.edu

6. Once you have logged on, you will see a Windows desktop environment. This is your individual computing environment. From here, you can access your Network Drives, Email, and additional Applications that have been installed. Note: This is not your office desktop but is a shared resource to be used in case your desktop is not available. Save your working files on the Network Drives, not on the C: drive.

| :per                |                                                                                                    |                           |                       |                                 |                    |                    | _ 🗆 × |
|---------------------|----------------------------------------------------------------------------------------------------|---------------------------|-----------------------|---------------------------------|--------------------|--------------------|-------|
| 1                   |                                                                                                    | COC IN - Compute          |                       |                                 | 🔹 💶 Search         |                    |       |
|                     |                                                                                                    | Organize + 🔡 Views        | • 1 System properties | 🗒 Uninstall or change a program | Map network drive  | Open Control Panel |       |
|                     |                                                                                                    | Favorite Links            | Name -                | Type =                          | Total Size Fr      | ee Space +         |       |
|                     |                                                                                                    | Documents                 | Hard Disk Drives (2)  |                                 |                    |                    |       |
|                     |                                                                                                    | E Pictures                | Local Disk (C:)       | Local Disk<br>Local Disk        | 48.8 G8<br>99.6 G8 | 19.6 GB<br>47.3 GB |       |
|                     |                                                                                                    | Music                     | General               |                                 | 100000             |                    |       |
|                     |                                                                                                    | Keterley changed Searches | Devices with Removal  | de Storage (1)                  |                    |                    |       |
|                     |                                                                                                    | 📕 Public                  | CD Drive (F:)         | CD Drive                        |                    |                    |       |
| -                   |                                                                                                    |                           | Network Location (5)  |                                 |                    |                    |       |
|                     |                                                                                                    |                           | APPS (//VPFNFS.tam    | Network Drive                   | 160 GB             | 91.4 GB            |       |
|                     |                                                                                                    |                           | mi (\\VPFNFS.tamu     | Network Drive                   | 749 G8             | 151 GB             |       |
| WE                  |                                                                                                    |                           | CLAPS (WPENES.tam     | Network Drive                   | 749 GB             | 36.8 GB            |       |
|                     |                                                                                                    |                           | PUBLIC (\\VPFNFS.t    | Network Drive                   | 749 GB             | 36.8 GB            |       |
|                     |                                                                                                    |                           | Other (4)             |                                 |                    |                    |       |
|                     |                                                                                                    |                           | C on EDPS-7CM6351     | System Folder                   |                    |                    |       |
| ierver Manager      | 24                                                                                                    |                           | D on EDPS-7CM6JS1     | System Folder                   |                    |                    |       |
| ommand Promot       |                                                                                                    |                           | E on EDPS-7CM63S1     | System Folder                   |                    |                    |       |
|                     | 100 C                                                                                                    |                           | Serummingbird Neighb  | System Polder                   |                    |                    |       |
| Andows Update       | and the second second s |                           |                       |                                 |                    |                    |       |
|                     | Documents                                                                                                    | Folders                   |                       |                                 |                    |                    |       |
| internet Explorer   | Computer                                                                                                    | VPFN-TERMIN               | AL1 Domain: TAMUDS.TA | NU.EDU                          |                    |                    |       |
| iotepad             | Computer                                                                                                    |                           | Memory: 4.00 GB       | 1(TM) CPU 3.00GH2               |                    |                    |       |
|                     | Network                                                                                                    |                           |                       |                                 |                    |                    | _     |
| lefault Programs    | Control Panel                                                                                                    |                           |                       |                                 |                    |                    |       |
| ferrandi Frank 2010 |                                                                                                    |                           |                       |                                 |                    |                    |       |
|                     | Administrative Tools +                                                                                                    |                           |                       |                                 |                    |                    |       |
| Acrosoft Word 2010  | Help and Support                                                                                                    |                           |                       |                                 |                    |                    |       |
|                     |                                                                                                    |                           |                       |                                 |                    |                    |       |
| nor shore           | KURL                                                                                                    |                           |                       |                                 |                    |                    |       |
|                     | Windows Security                                                                                                    |                           |                       |                                 |                    |                    |       |
|                     |                                                                                                    |                           |                       |                                 |                    |                    |       |
|                     |                                                                                                    |                           |                       |                                 |                    |                    |       |
| d Programs          |                                                                                                    |                           |                       |                                 |                    |                    |       |
|                     |                                                                                                    |                           |                       |                                 |                    |                    |       |